## ENDNOTE

Objectif : établir une correspondance entre le nom complet d'un périodique et sa forme abrégée.

| Full Journal:                       |   |  |
|-------------------------------------|---|--|
| The New England journal of medicine |   |  |
|                                     |   |  |
| Abbreviation 1:                     |   |  |
| N Engl J Med                        |   |  |
|                                     | r |  |

<u>Remarque :</u> ce changement s'applique à une bibliothèque EndNote et non au logiciel.

## Section 1

> Tools > Open Term Lists > Journals Term List.

Vous devez supprimer les termes présents dans la liste (si applicable).

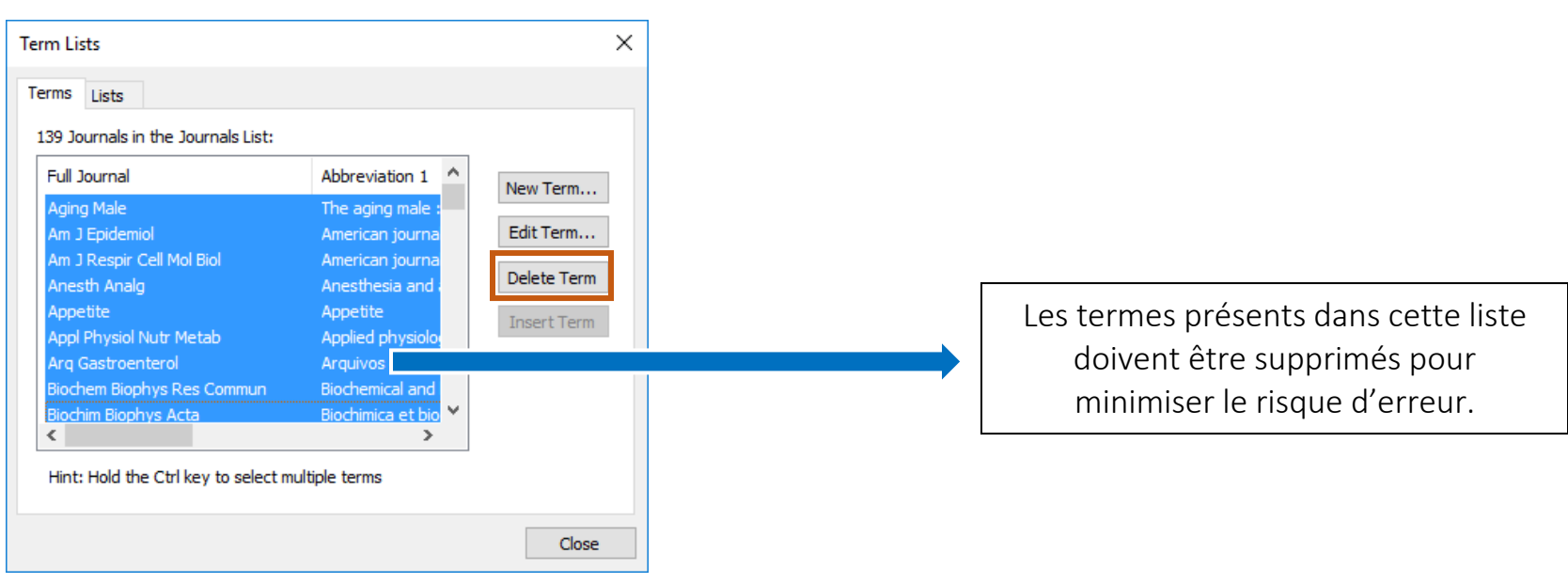

## Section 2

À partir de l'onglet *List*, sélectionnez *Journals*, puis cliquez sur **Import List** pour aller chercher votre nouvelle liste de concordance entre les noms abrégés et complets des périodiques.

| Term Lists                                          | ×                          |             |
|-----------------------------------------------------|----------------------------|-------------|
| Terms Lists                                         | L'onglet Lis               | ts          |
| TEST.enl ~<br>Authors<br>Journals                   | Create List<br>Rename List |             |
| Neywords                                            | Delete List                |             |
| Delimiters   ;  /   Custom Delimiter:               | Update List<br>Import List |             |
| Carriage return is always used as a term delimiter. | Export List                | Medical.txt |
|                                                     | Close                      |             |

Cette liste a été installée au même moment que votre logiciel EndNote. Par défaut, elle se retrouve dans le répertoire :

PC C:\Program Files (x86)\EndNote X8\Styles MAC Macintosh HD /Applications/EndNote X8/Styles

Nous vous recommandons de choisir la liste Medical.txt qui contient la vaste majorité des périodiques en sciences de la santé.